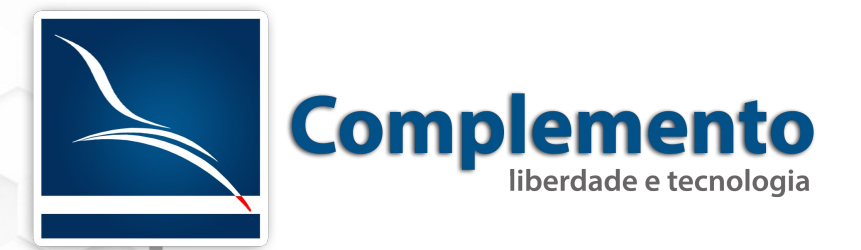

# Gerenciamento de Mudanças

**Treinamento OTRS** 

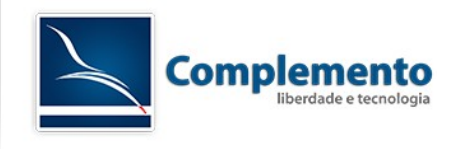

# Sumário

| Exe                 | mplo prático                                         | 4  |
|---------------------|------------------------------------------------------|----|
| Pre                 | paração do Sistema                                   | 4  |
| Cria                | ando os Papéis necessários                           | 4  |
| Cria                | ando usuários de teste                               | 5  |
| Atri                | bua os papeis aos atendentes                         | 5  |
| Ajus                | ste o campo Categoria da Mudança                     | 6  |
| Con                 | figurar Matriz Categoria <-> Impacto <-> Prioridade. | 10 |
| Campos Dinâmicos pa | ara controle da Mudança                              | 11 |
| Cria                | ando novos estados para a Mudança                    | 15 |
| Ajus                | stando as cores dos estados                          | 18 |
| Ajus                | stando a Máquina de Estados                          | 19 |
| Cria                | ando um modelo de mudança normal                     | 24 |
| Def                 | inindo Comitê (Pessoas Envolvidas)                   | 25 |
| Alte                | erar a Mudança                                       | 26 |
| Qua                 | ando aplicado um modelo de Mudança, muitas vezes     |    |
| pred                | cisamos editá-la. Para realizar a alteração, abrir a |    |
| muo                 | dança criada e clicar em "Editar":                   | 26 |
| Adio                | cionar Ordens de Serviço                             | 26 |
| Cria                | ando as Condições da mudança                         | 33 |
|                     |                                                      |    |

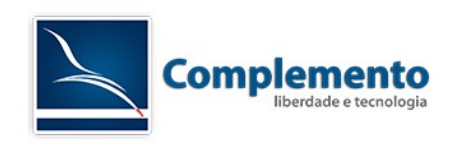

Licenciamento deste Manual/Documento

Atribuição - Compartilhamento pela mesma Licença (by-sa)

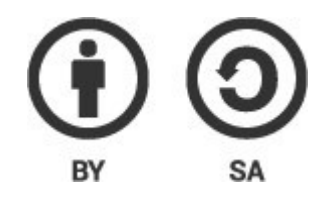

Esta licença permite que outros remixem, adaptem, e criem obras derivadas ainda que para fins comerciais, contanto que o crédito seja atribuído ao autor e que essas obras sejam licenciadas sob os mesmos termos. Esta licença é geralmente comparada a licenças de software livre. Todas as obras derivadas devem ser licenciadas sob os mesmos termos desta. Dessa forma, as obras derivadas também poderão ser usadas para fins comerciais.

O trabalho Manual de Configuração de Chamados do OTRS Help Desk de <u>www.complemento.net.br</u> foi licenciado com uma Licença <u>Creative Commons</u> <u>- Atribuição-Compartilhalgual 3.0 Não Adaptada</u>.

Com base no trabalho disponível em www.complemento.net.br. Podem estar disponíveis autorizações adicionais ao âmbito desta licença em www.complemento.net.br/contato.

Saiba mais sobre a licença (by-sa).

http://creativecommons.org/licenses/by-sa/3.0/br/

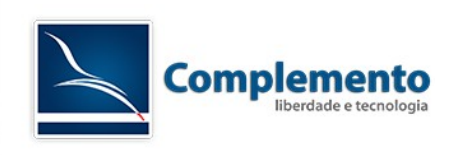

# Exemplo prático

Vamos executar aqui um exemplo prático de mudança normal. Para isso, realizaremos a preparação do sistema.

# Preparação do Sistema

Criando os Papéis necessários

Conforme vimos anteriormente, o módulo de gerenciamento de mudanças do OTRS possui 3 papéis básicos de permissão:

- 1. Gerente de Mudanças
- 2. Construtor de Mudanças
- 3. Executor de Mudanças

Vamos criar estes papeis em Administração → Papeis.

Em seguida, devemos atribuir os respectivos grupos aos papeis no menu Papeis ↔ Grupos:

| Papel                  | Grupo                                                                            |
|------------------------|----------------------------------------------------------------------------------|
| Gerente de Mudanças    | itsm-change-manager (rw)<br>itsm-change (rw)                                     |
| Construtor de Mudanças | itsm-change-builder (rw)<br>itsm-change (rw)<br>itsm-change-manager (ro, create) |
| Executor de Mudanças   | itsm-change (rw)                                                                 |

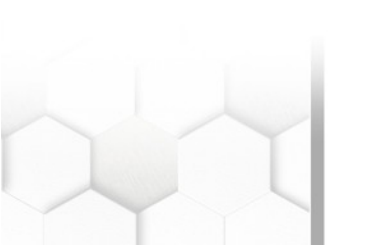

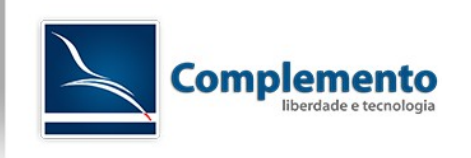

Criando usuários de teste

Este passo é opcional, mas para fins educacionais pode ser bem útil.

Acesse Administração  $\rightarrow$  Atendentes e crie 3 novos atendentes, um para cada papel:

- Primeiro nome: Gerente Sobrenome: de Mudanças Login: gerente\_m Senha: (escolha uma senha) Email: (escolha um e-mail)
- Primeiro nome: Construtor Sobrenome: de Mudanças Login: construtor\_m Senha: (escolha uma senha) Email: (escolha um e-mail)
- Primeiro nome: Executor
   Sobrenome: de Mudanças
   Login: executor\_m
   Senha: (escolha uma senha)
   Email: (escolha um e-mail)

Atribua os papeis aos atendentes

Acesse Atendentes ↔ Papeis na administração e defina os seguintes papeis:

| Atendente                                   | Papel                  |
|---------------------------------------------|------------------------|
| Gerente de Mudanças (login gerente_m)       | Gerente de Mudanças    |
| Construtor de Mudanças (login construtor_m) | Construtor de Mudanças |
| Executor de Mudanças (login executor_m)     | Executor de Mudanças   |

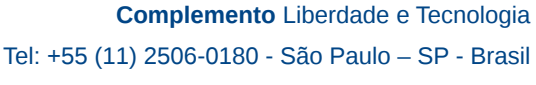

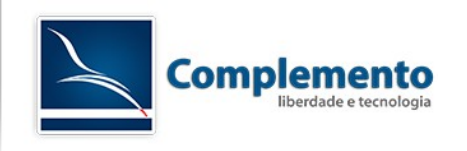

Ajuste o campo Categoria da Mudança

Na Administração do OTRS, no box Configuração de Chamado, acesse o item Catálogo Geral.

| Configurações de Chamado                                                              |                                                                                         |  |
|---------------------------------------------------------------------------------------|-----------------------------------------------------------------------------------------|--|
| Notificações de Chamados<br>Criar e gerenciar notificações de<br>chamados             | Catálogo Geral<br>Criar e gerenciar o Catálogo Geral.                                   |  |
| Itens de Configuração<br>Criar e gerenciar as definições de<br>Itens de Configuração. | Tipos<br>Criar e gerenciar tipos de<br>chamados.                                        |  |
| Listas de Controle de Acesso (ACL)<br>Configurar e gerenciar ACLs.                    | Estados<br>Criar e gerenciar estados de<br>chamados.                                    |  |
| Prioridades<br>Criar e gerenciar prioridades de<br>chamados.                          | Serviços<br>Criar e gerenciar serviços.                                                 |  |
| Campos Dinâmicos<br>Criar e gerenciar campos dinâmicos.                               | Acordos de Nível de Serviço<br>Criar e gerenciar Acordos de Nível<br>de Serviço (SLAs). |  |

Na janela que será aberta, vamos selecionar o item ITSM::ChangeManagement::Category:

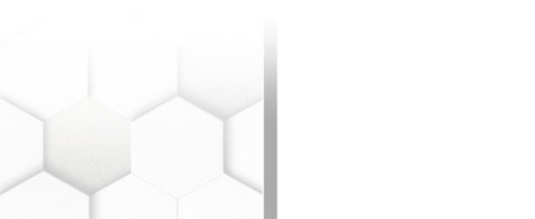

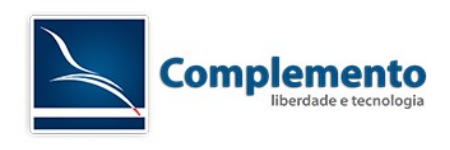

# Gerenciamento do Catálogo Geral

| Ações                        | Lista                                    |
|------------------------------|------------------------------------------|
| Adicionar Classe ao Catálogo | CLASSE DE CATÁLOGO                       |
|                              | ITSM::ChangeManagement::Category         |
|                              | ITSM::ChangeManagement::Change::State    |
|                              | ITSM::ChangeManagement::Impact           |
|                              | ITSM::ChangeManagement::Priority         |
|                              | ITSM::ChangeManagement::WorkOrder::State |
|                              | ITSM::ChangeManagement::WorkOrder::Type  |
|                              | ITSM::ConfigItem::Class                  |
|                              | ITSM::CONFIGITEM::Clientes               |
|                              | ITSM::CONFIGITEM::Clientes::TipodoBanco  |
|                              | ITSM::ConfigItem::Computer::Type         |
|                              | ITSM::ConfigItem::DeploymentState        |
|                              | ITSM::ConfigItem::Hardware::Type         |
|                              | ITSM::ConfigItem::Location::Type         |
|                              | ITSM::ConfigItem::Network::Type          |
|                              | ITSM::ConfigItem::Software::LicenceType  |
|                              | ITSM::ConfigItem::Software::Type         |
|                              | ITSM::ConfigItem::YesNo                  |
|                              | ITSM::Core::IncidentState                |
|                              | ITSM::Service::Type                      |
|                              | ITSM::SLA::Type                          |

Clicamos na categoria para editar.

Temos por padrão:

| Lista                            |
|----------------------------------|
| ITSM::CHANGEMANAGEMENT::CATEGORY |
| 1 very low                       |
| 2 low                            |
| 3 normal                         |
| 4 high                           |
| 5 very high                      |
| 5 very high                      |

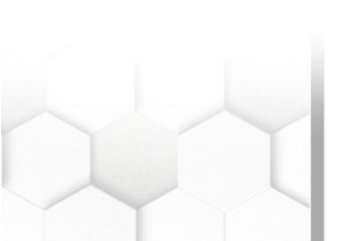

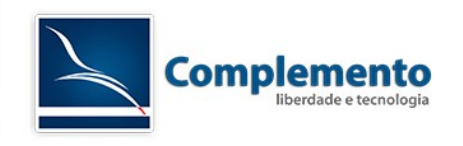

Vamos alterar a nomenclatura das categorias seguindo o padrão proposto abaixo (invalidando as demais):

- 1 Emergencial
- 2 Pré Aprovada
- 3 Normal

| *Nome:      | 1 Emergencial |
|-------------|---------------|
| Validade:   | válido        |
| Comentário: |               |

| Classe de Catálogo: | ITSM::ChangeManagement::Category |  |
|---------------------|----------------------------------|--|
| *Nome:              | 2 Pré Aprovada                   |  |
| Validade:           | válido                           |  |
| Comentário:         |                                  |  |

| Classe de Catálogo: | ITSM::ChangeManagement::Category |  |
|---------------------|----------------------------------|--|
| *Nome:              | 3 Normal                         |  |
| Validade:           | válido                           |  |
| Comentário:         |                                  |  |

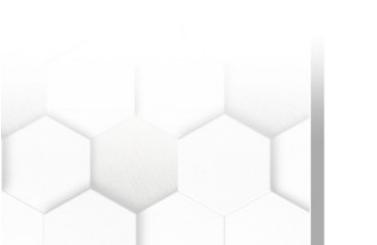

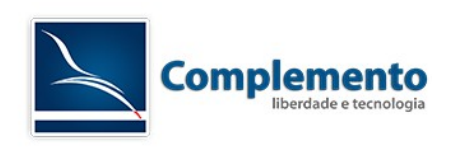

| Classe de Catálogo | ITSM::ChangeManagement::Category |
|--------------------|----------------------------------|
| * Nome             | : 4 high                         |
| Validade           | inválido                         |
| Comentário         | c                                |
|                    | Enviar ou Cancelar               |

| *Nome:      | 5 very high |  |
|-------------|-------------|--|
| Validade:   | inválido    |  |
| Comentário: |             |  |

Clicamos em Enviar para salvar nossa edição.

Após editarmos, devemos ter uma tela parecida como na imagem abaixo:

| ista                             |          |
|----------------------------------|----------|
| ITSM::CHANGEMANAGEMENT::CATEGORY | VALIDADE |
| 1 Emergencial                    | válido   |
| 2 Pré Aprovada                   | válido   |
| 3 Normal                         | válido   |
| 4 high                           |          |
| 5 very high                      | inválido |

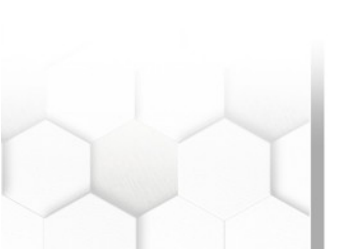

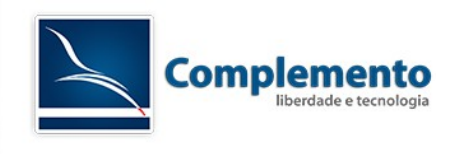

#### Configurar Matriz Categoria <-> Impacto <-> Prioridade

Para configurarmos a Matriz Categoria <-> Impacto <-> Prioridade, devemos acessar:

#### Administração do OTRS → Categoria <-> Impacto <-> Prioridade

| Administração do Sistema                                                        | Manual Online do Administrador 🗗            |
|---------------------------------------------------------------------------------|---------------------------------------------|
| Atendente Genérico                                                              | Registro do Sistema                         |
| Gerenciar tarefas disparadas por<br>evento ou com execução baseada<br>em tempo. | Gerenciar registro do sistema.              |
| OTRS Business Solution™                                                         | Coletor de dados para suporte               |
| Implementar e gerenciar o OTRS<br>Business Solution™.                           | Manage support data.                        |
| Cloud Services                                                                  | Notificação Administrativa                  |
| Manage OTRS Group cloud<br>services.                                            | Enviar notificações para usuários.          |
| ITSM Change Management<br>Notifications                                         | Criticalidade <-> Impacto <-><br>Prioridade |
| Create and manage ITSM Change<br>Management notifications.                      | Gerenciar matriz de prioridade.             |
| Categoria <-> Impacto <->                                                       | Máquina de Estado                           |
| Prioridade<br>Gerenciar matriz CIP.                                             | Gerenciar máquina de estado.                |

#### Ao clicarmos, abriremos a tela onde configuramos a Matriz CIP:

| Atribuição de prioridade |                 |                 |            |
|--------------------------|-----------------|-----------------|------------|
| IMPACTO / CATEGORIA      | 1 EMERGENCIAL   | 2 PRÉ APROVADA  | 3 NORMAL   |
| 1 Muito Baixo            | 1 Muito Baixo 🔻 | 1 Muito Baixo 🔻 | 2 Baixo 🔻  |
| 2 Baixo                  | 1 Muito Baixo   | 2 Baixo 🔻       | 2 Baixo 🔻  |
| 3 Normal                 | 2 Baixo 🔻       | 2 Baixo 🔻       | 3 Normal 🔻 |
| 4 Alto                   | 2 Baixo 🔻       | 3 Normal 🔻      | 4 Alto     |
| 5 Muito Alto             | 3 Normal 🔻      | 4 Alto          | 4 Alto     |
| Enviar                   |                 |                 |            |

Você deve ajustar os parâmetros conforme sua necessidade, no entanto o sistema já traz um modelo "default" conforme a imagem acima.

Se você alterar, deve salvar as configurações clicando em enviar.

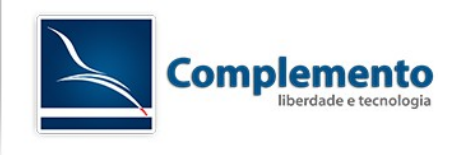

Campos Dinâmicos para controle da Mudança

Essa nova funcionalidade do OTRS permite criar campos dinâmicos para verificar se a mudança ocorreu dentro do prazo e incluir mais informações que a serem utilizadas na revisão pós implantação.

Para isso, acesse Administração → Campos Dinâmicos:

| Configurações de Chamado                                                              |                                                                                         |
|---------------------------------------------------------------------------------------|-----------------------------------------------------------------------------------------|
| Notificações de Chamados<br>Criar e gerenciar notificações de<br>chamados             | Catálogo Geral<br>Criar e gerenciar o Catálogo Geral.                                   |
| Itens de Configuração<br>Criar e gerenciar as definições de<br>Itens de Configuração. | Tipos<br>Criar e gerenciar tipos de<br>chamados.                                        |
| Listas de Controle de Acesso (ACL)<br>Configurar e gerenciar ACLs.                    | Estados<br>Criar e gerenciar estados de<br>chamados.                                    |
| Prioridades<br>Criar e gerenciar prioridades de<br>chamados.                          | Serviços<br>Criar e gerenciar serviços.                                                 |
| Campos Dinâmicos<br>Criar e gerenciar campos dinâmicos.                               | Acordos de Nivel de Serviço<br>Criar e gerenciar Acordos de Nível<br>de Serviço (SLAs). |

Podemos observar que, em Ações, temos a opção de adicionar campos de Mudança e Ordem de Serviço ITSM.

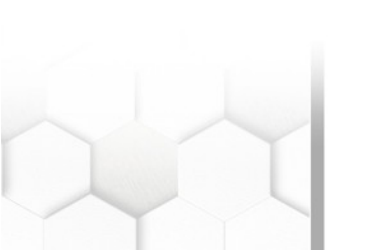

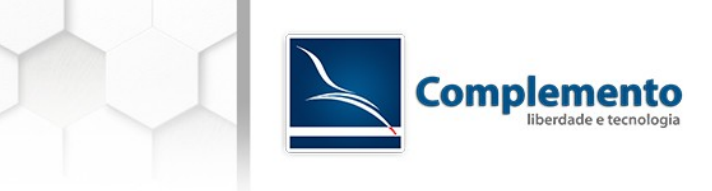

| Ações                                                         |
|---------------------------------------------------------------|
| Chamado                                                       |
|                                                               |
| Adicionar novo campo ao objeto: Chamado                       |
| Artigo                                                        |
|                                                               |
| Adicionar novo campo ao objeto: Artigo                        |
| Mudança                                                       |
|                                                               |
|                                                               |
| Adicionar novo campo ao objeto: Mudança                       |
| Adicionar novo campo ao objeto: Mudança Ordem de Serviço ITSM |
| Adicionar novo campo ao objeto: Mudança Ordem de Serviço ITSM |

Neste exemplo, vamos utilizar campos dinâmicos de Mudança.

## Gerenciamento de Campos Dinâmicos - Visão Geral

| Ações                                   | Lista de Campos Dinâmicos   |
|-----------------------------------------|-----------------------------|
| Chamado                                 |                             |
|                                         | NOME                        |
| Adiaianas nava annas ao abiata: Chamada | ProcessManagementProcessID  |
| Adicional novo campo ao objeto. Chamado | ProcessManagementActivityID |
| Artigo                                  | ITSMCriticality             |
|                                         | ITSMImpact                  |
| Adicionar novo campo ao objeto: Artigo  | ITSMReviewRequired          |
| Mudança                                 | ITSMDecisionResult          |
|                                         | ITSMRepairStartTime         |
| Checkbox                                | ITSMRecoveryStartTime       |
| Data                                    | ITSMDecisionDate            |
| Data / Hora                             | ITSMDueDate                 |
| Multisseleção                           |                             |
| Suspenso                                |                             |
| Texto                                   |                             |
| Área de texto                           |                             |

Para inserir os campos, seguir o documento "07 - Configurações de Chamados". Inserir os seguintes campos do tipo Suspenso:

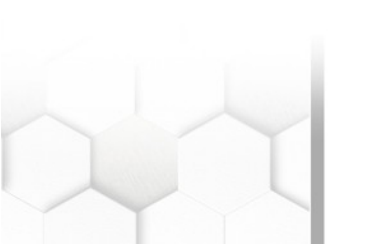

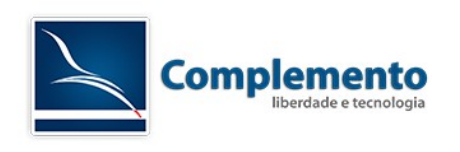

| Nome         | Campo              | Valores |
|--------------|--------------------|---------|
| HouveAtrasos | Houve Atrasos?     | Sim     |
|              |                    | Não     |
| Imprevistos  | Houve Imprevistos? | Sim     |
|              |                    | Não     |
| acimadocusto | Acima do Custo?    | Sim     |
|              |                    | Não     |

Após criado os campos, adicionaremos eles nas telas pertinentes da Mudança.

Para isso, acesse Administração  $\rightarrow$  Configuração do Sistema  $\rightarrow$  ITSM Change Management.

Disponibilizar os campos nas seguintes configurações:

**Frontend::Agent::ViewChangeAdd**: Para preenchimento do campo na criação da Mudança. Não é necessário disponibilizar os três campos para este exercício. A descrição foi apenas para mostrar que para criar os campos dinâmicos na criação da Change, precisa inserir os campos nessa configuração.

Frontend::Agent::ViewChangeZoom: Mostrar os campos na Informação da Mudança

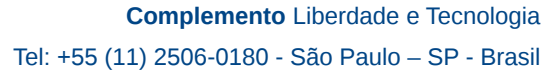

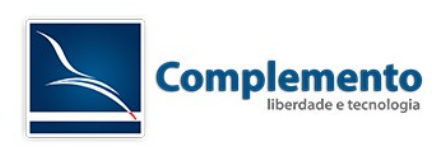

| Informação da Mudança   |                     |  |
|-------------------------|---------------------|--|
| Estado da<br>Mudança:   | Requerida           |  |
| Inicio Planejado:       | 23/07/2015 09:00:00 |  |
| Término<br>Planejado:   | 27/07/2015 12:00:00 |  |
| Inicio Real:            | -                   |  |
| Término Real:           | -                   |  |
| Data Solicitada:        | -                   |  |
| Esforço                 | 580.00              |  |
| Planejado:              |                     |  |
| Tempo<br>contabilizado: | 0.00                |  |
| Categoria:              | 3 Normal            |  |
| Impacto:                | 3 Normal            |  |
| Prioridade:             | 3 Normal            |  |
| Houve Atrasos?:         | Sim                 |  |
| Houve<br>Imprevistos?:  | Sim                 |  |
| Acima do Custo?:        | Sim                 |  |

**Frontend::Agent::ViewChangeEdit**: Para alterar os campos após o seu preenchimento. Quando clicar em "Editar", os campos serão apresentados para edição.

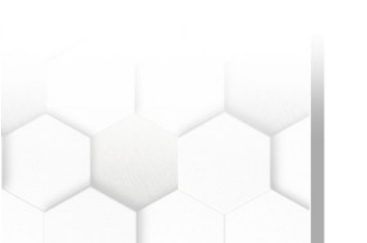

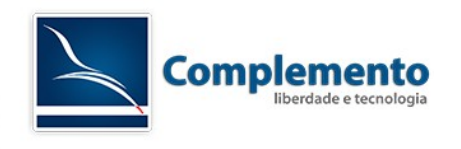

#### Criando novos estados para a Mudança

# Acesse Administração $\rightarrow$ Catálogo Geral $\rightarrow$ ITSM::ChangeManagement::Change::State

Configurações de Chamado

#### Notificações de Chamados

Criar e gerenciar notificações de chamados

#### Itens de Configuração

Criar e gerenciar as definições de Itens de Configuração.

# Listas de Controle de Acesso (ACL)

Configurar e gerenciar ACLs.

#### Prioridades

Criar e gerenciar prioridades de chamados.

#### Campos Dinâmicos

Criar e gerenciar campos dinâmicos.

#### Catálogo Geral Criar e gerenciar o Catálogo Geral.

#### Tipos

Criar e gerenciar tipos de chamados.

#### Estados

Criar e gerenciar estados de chamados.

#### Serviços

Criar e gerenciar serviços.

#### Acordos de Nível de Serviço

Criar e gerenciar Acordos de Nivel de Serviço (SLAs).

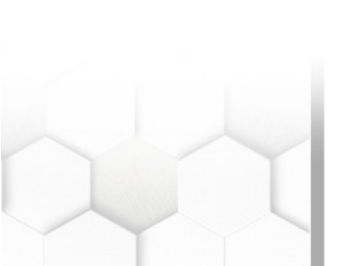

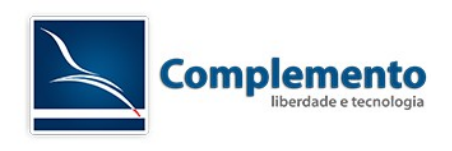

## Gerenciamento do Catálogo Geral

| Ações                        | Lista                                    |
|------------------------------|------------------------------------------|
| Adicionar Classe ao Catálogo | CLASSE DE CATÁLOGO                       |
|                              | ITSM::ChangeManagement::Category         |
|                              | ITSM::ChangeManagement::Change::State    |
|                              | ITSM::ChangeManagement::Impact           |
|                              | ITSM::ChangeManagement::Priority         |
|                              | ITSM::ChangeManagement::WorkOrder::State |
|                              | ITSM::ChangeManagement::WorkOrder::Type  |
|                              | ITSM::ConfigItem::Class                  |
|                              | ITSM::CONFIGITEM::Clientes               |
|                              | ITSM::CONFIGITEM::Clientes::TipodoBanco  |
|                              | ITSM::ConfigItem::Computer::Type         |
|                              | ITSM::ConfigItem::DeploymentState        |
|                              | ITSM::ConfigItem::Hardware::Type         |
|                              | ITSM::ConfigItem::Location::Type         |
|                              | ITSM::ConfigItem::Network::Type          |
|                              | ITSM::ConfigItem::Software::LicenceType  |
|                              | ITSM::ConfigItem::Software::Type         |
|                              | ITSM::ConfigItem::YesNo                  |
|                              | ITSM::Core::IncidentState                |
|                              | ITSM::Service::Type                      |
|                              | ITSM::SLA::Type                          |

Adicione os estados "Em Construção", "Em Teste", "Aguardando Aceite dos Envolvidos" e "Pronta para Implantar", clicando em Adicionar Item ao Catálogo:

## Gerenciamento do Catálogo Geral

| Ações                      |
|----------------------------|
| Adicionar Item ao Catálogo |
| Ir Para Visão Geral        |

E preenchendo conforme abaixo (clicando em Enviar para confirmar a operação):

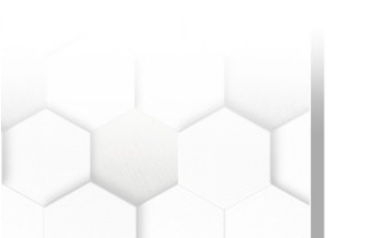

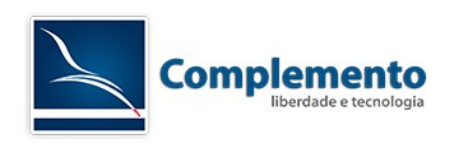

| *Nome:      | Em Construção |  |
|-------------|---------------|--|
| Validade:   | válido        |  |
| Comentário: |               |  |

| Classe de Catálogo: | ITSM::ChangeManagement::Change::State |  |
|---------------------|---------------------------------------|--|
| *Nome:              | Em Teste                              |  |
| Validade:           | válido                                |  |
| Comentário:         |                                       |  |

| Item Editar: |                     |                                       |
|--------------|---------------------|---------------------------------------|
|              | Classe de Catálogo: | ITSM::ChangeManagement::Change::State |
|              | *Nome:              | Aguardando Aceite dos Envolvidos      |
|              | Validade:           | válido                                |
|              | Comentário:         |                                       |
|              |                     | Enviar ou Cancelar                    |
|              |                     |                                       |
| Item Editar: |                     |                                       |

| + Nomo:     | Pronta para Implantar |  |
|-------------|-----------------------|--|
| * Nome.     | riona para implantai  |  |
| Validade:   | válido                |  |
| Comentário: |                       |  |
|             |                       |  |

Após adicionar esses campos, ficará desta forma:

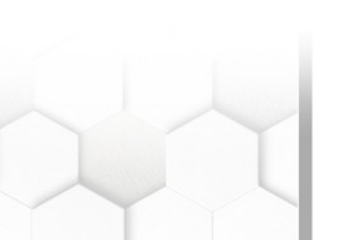

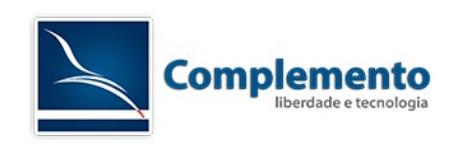

| Lista                                 |          |
|---------------------------------------|----------|
| ITSM::CHANGEMANAGEMENT::CHANGE::STATE | VALIDADE |
| Aguardando Aceite dos Envolvidos      | válido   |
| Em Construção                         | válido   |
| Em Teste                              | válido   |
| Pronta para Implantar                 | válido   |
| approved                              | válido   |
| canceled                              | válido   |
| failed                                | válido   |
| in progress                           | válido   |
| pending approval                      | válido   |
| pending pir                           | válido   |
| rejected                              | válido   |
| requested                             | válido   |
| retracted                             | válido   |
| successful                            | válido   |

#### Ajustando as cores dos estados

Para ajustar as cores dos estados que criamos devemos acessar o menu de

Configurações do Sistema  $\rightarrow$  ITSM Change Management  $\rightarrow$  Core::ITSMChange:

#### Configuração do Sistema

| Ações                                           | Resultado                                  |           |                        |
|-------------------------------------------------|--------------------------------------------|-----------|------------------------|
| Q                                               | SUBGRUPO                                   | ELEMENTOS | GRUPO                  |
| Navegar por meio de pesquisa nas configurações  | Core::Cache                                | 2         | ITSM Change Management |
| 1977.                                           | Core::DynamicField                         | 1         | ITSM Change Management |
| ITSM Change Management (324)                    | Core::ITSMChange                           | 15        | ITSM Change Management |
| Navegar selecionando os grupos de configuração  | Core::ITSMChange::Event                    | 10        | ITSM Change Management |
| Navegai selecionando os grupos de configuração. | Core::ITSMChangeCronjob::Event             | 3         | ITSM Change Management |
| 🛓 Exportar Configurações                        | Core::ITSMCondition::Action::ITSMChange    | 16        | ITSM Change Management |
| Importor Configuracion                          | Core::ITSMCondition::Action::ITSMWorkOrder | 13        | ITSM Change Management |
|                                                 | Core::ITSMCondition::Event                 | 2         | ITSM Change Management |

Nas configurações desse item, devemos localizar o parâmetro

ITSMChange::State::Signal

E acrescentar às chaves os estados que criamos no passo anterior clicando no

ícone 🕣 com as seguintes configurações:

- Em Construção: greenled
- Em Teste: yellowled
- Aguardando Aceite dos Envolvidos: yellowled
- Pronta para Implantar: greenled

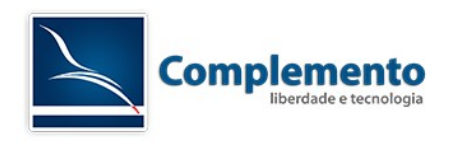

## Ao termos algo parecido com a imagem abaixo clicamos em Atualizar.

| ITSMChange::State::Signal                 | Chave                            | Conteúdo  |   |   |
|-------------------------------------------|----------------------------------|-----------|---|---|
| Define os sinais para cada estado Mudança | Pronta para Implantar            | greenled  | Θ |   |
| 1.00                                      | Aguardando Aceite dos Envolvidos | yellowled | Θ |   |
|                                           | Em Construção                    | greenled  | Θ |   |
|                                           | Em Teste                         | yellowled | Θ |   |
|                                           | approved                         | greenled  | Θ |   |
|                                           | canceled                         | redled    | Θ |   |
|                                           | failed                           | redled    | Θ |   |
|                                           | in progress                      | yellowled | Θ |   |
|                                           | pending approval                 | yellowled | Θ |   |
|                                           | pending pir                      | yellowled | Θ |   |
|                                           | rejected                         | redled    | Θ |   |
|                                           | requested                        | grayled   | Θ |   |
|                                           | retracted                        | grayled   | Θ |   |
|                                           | successful                       | greenled  | Θ | Ð |

# Ajustando a Máquina de Estados

# Acesse Administração → Máquina de Estado:

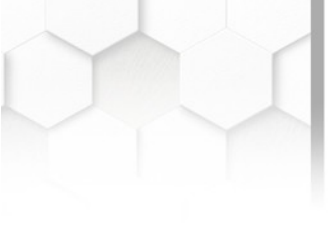

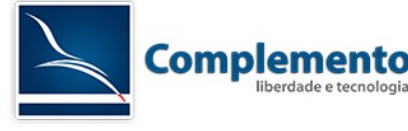

#### Administração do Sistema

Atendente Genérico Gerenciar tarefas disparadas por evento ou com execução baseada em tempo.

OTRS Business Solution™ Implementar e gerenciar o OTRS Business Solution™.

Cloud Services Manage OTRS Group cloud services.

ITSM Change Management Notifications Create and manage ITSM Change Management notifications.

Categoria <-> Impacto <-> Prioridade Gerenciar matriz CIP.

Gerenulai maunz CIP.

Gerenciamento de Sessões Gerenciar sessões existentes.

Registro de Desempenho Ver resultados da avaliação de desempenho.

Comandos SQL Executar consultas SQL.

Gerenciamento de Processos Configurar Processos.

Web Services Criar e gerenciar web services. Manual Online do Administrador 🗗

Registro do Sistema Gerenciar registro do sistema.

Coletor de dados para suporte Manage support data.

Notificação Administrativa Enviar notificações para usuários.

Criticalidade <-> Impacto <-> Prioridade Gerenciar matriz de prioridade.

Máquina de Estado Gerenciar máquina de estado.

Manutenção do Sistema Agendar um período de manutenção

Eventos do Sistema Ver mensagens de eventos do sistema.

Importação/Exportação Importar e exportar informações de objeto.

Configuração do Sistema Alterar parâmetros de configuração do sistema.

Gerenciador de Pacotes Atualizar e estender as funcionalidades do seu sistema com pacotes de software.

No campo Ações, selecione "ITSM::ChangeManagement::Change::State" e clique em "Adicionar uma transição de estado":

#### Gerenciar Máquina de Estado

| Ações                                   | Lista                                    |                |
|-----------------------------------------|------------------------------------------|----------------|
| ITSM::ChangeManagement::Change::State × | CLASSE DE CATÁLOGO                       | NOME DO OBJETO |
| Adicionar uma transição de estado       | ITSM::ChangeManagement::Change::State    | Change         |
|                                         | ITSM::ChangeManagement::WorkOrder::State | WorkOrder      |

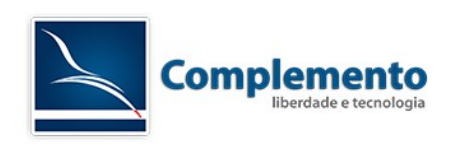

Em estado, configure "Aprovada".

Em Próximo estado, coloque "Em Construção".

Repita esta ação adicionando as seguintes transições:

## Estado: Em Construção

#### Próximo estado: Cancelada

| Estado:         | Em Construção x |  |
|-----------------|-----------------|--|
| Próximo estado: | Cancelada x     |  |

## Estado: Em Construção

#### Próximo estado: Em Teste

| Estado:         | Em Construção ×       |
|-----------------|-----------------------|
| Próximo estado: | Em Teste x            |
|                 | Adicionar ou Cancelar |

#### Estado: Em Teste

Próximo estado: Cancelada

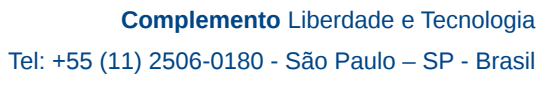

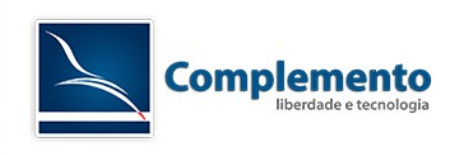

| Adicionar uma nova transição de estado para ITSM::Ch | angeManagement::Change::State |
|------------------------------------------------------|-------------------------------|
| Estado:                                              | Em Teste x                    |
| Próximo estado:                                      | Cancelada x                   |
|                                                      | Adicionar ou Cancelar         |

#### Estado: Em Teste

#### Próximo estado: Aguardando Aceite dos Envolvidos

|                 | Estado:                            | Em Teste x |
|-----------------|------------------------------------|------------|
| Próximo estado: | Aguardando Aceite dos Envolvidos x |            |

## Estado: Aguardando Aceite dos Envolvidos

#### Próximo estado: Cancelada

| Estado:         | Aguardando Aceite dos Envolvidos × |
|-----------------|------------------------------------|
| Próximo estado: | Cancelada x                        |

#### Estado: Aguardando Aceite dos Envolvidos

### Próximo estado: Pronta para Implantar

Adicionar uma nova transição de estado para ITSM::ChangeManagement::Change::State

| Estado:         | Aguardando Aceite dos Envolvidos x |
|-----------------|------------------------------------|
| Próximo estado: | Pronta para Implantar ×            |
|                 | Adicionar ou Cancelar              |

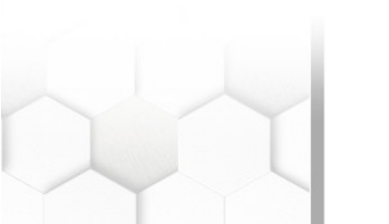

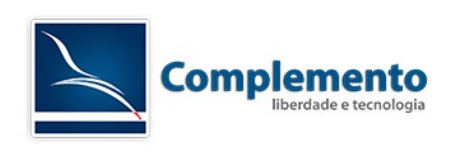

#### Estado: Pronta para Implantar

#### Próximo estado: Cancelada

| Adicionar uma nova transição de estado para ITSM::Ch | angeManagement::Change::State |
|------------------------------------------------------|-------------------------------|
| Estado:                                              | Pronta para Implantar ×       |
| Próximo estado:                                      | Cancelada x                   |
|                                                      | Adicionar ou Cancelar         |

## Estado: Pronta para Implantar

#### Próximo estado: Em Andamento

| Estado:         | Pronta para Implantar 🗴 |  |
|-----------------|-------------------------|--|
| Próximo estado: | Em Andamento x          |  |

### Estado: Aprovada

#### Próximo estado: Cancelada

Adicionar uma nova transição de estado para ITSM::ChangeManagement::Change::State

| Estado:         | Aprovada x  | 3           |
|-----------------|-------------|-------------|
| Próximo estado: | Cancelada × | 1           |
|                 | Adicionar   | ou Cancelar |

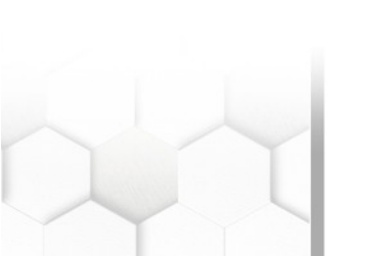

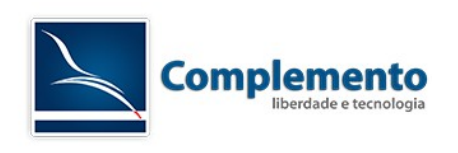

# Criando um modelo de mudança normal

Acesse o sistema com a conta construtor\_m.

|          | Welcome to OTRS::ITSM 5 |
|----------|-------------------------|
| * Login: | construtor_m            |
| * Senha: | ••••••                  |
|          | Login                   |

## Acesse "Mudanças ITSM" $\rightarrow$ Nova

| Painel de Controle Clientes       | Chamados      | Mudanças ITSM        | Q          |   |       |
|-----------------------------------|---------------|----------------------|------------|---|-------|
| Deinel de Centrele                |               | Visão Geral          |            |   |       |
| Painei de Controle                |               | Nova                 |            |   |       |
| Chamados com Lembrete             |               | Nova (utilizando mod | lelo)      | N | ova   |
| Champedan and Minhae Films (0). L | Chamadaa am M | Schedule             |            |   |       |
| Chamados has Minhas Filas (0)   ( | Chamados em M | Projected Service Av | ailability |   | s (0) |
|                                   | TICKET#       | PIR                  |            |   | IDADE |
| Vazio                             |               | Modelos              |            |   |       |
| Chamados Escalados                |               | Procurar             |            |   |       |

Preencha o formulário de criação da Mudança. Nossa sugestão:

- 1. Título: Mudança Normal v01.01
- 2. Descrição: "Mudança Normal"
- 3. Justificativa: "Mudança Normal"
- 4. Categoria: 3 normal
- 5. Impacto: 3 normal
- 6. Prioridade: 3 normal

Clique em Criar.

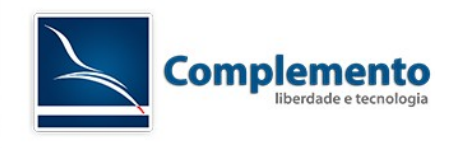

Definindo Comitê (Pessoas Envolvidas)

Nesta etapa vamos envolver as pessoas que estarão relacionadas com nossa mudança. Para realizarmos esta configuração, vamos acessar a nossa mudança e clicar no menu "Pessoas Envolvidas" como mostra imagem abaixo:

| Voltar   Uictórian   Imprimir   Editar   Decease Envolvidas   Adiaionar Ordam   Adiaionar ordam (com mo |                                        |
|----------------------------------------------------------------------------------------------------|----------------------------------------|
|                                                                                                    | odelo)   Condições   Associar   Modelo |

Aqui vamos definir:

Gerente da Mudança: Gerente de Mudanças

Construtor da Mudança: Construtor de Mudanças

| Pessoas Envolvidas       |                            |     |   |  |
|--------------------------|----------------------------|-----|---|--|
| * Gerente da Mudança:    | "Gerente de Mudanças" <    | .@I | > |  |
| * Construtor da Mudança: | "Construtor de Mudanças" < | !@  | > |  |
| 🗹 Enviar                 |                            |     |   |  |

Também podemos definir quem fará parte do CCM, digitando o nome do atendente ou do cliente e clicando em "Adicionar".

| Conselho Consultivo de Mudan | ça |     |                |                             |           |
|------------------------------|----|-----|----------------|-----------------------------|-----------|
| Modelo de CCM:               | -  |     | Aplicar Modelo | Salvar este CCM como modelo |           |
| Adicionar ao CCM:            | •  | " < | .@             | >                           | Adicionar |

Ao terminarmos, clicamos em Enviar para salvar as configurações.

Obs: Podemos ainda salvar esse grupo de pessoas envolvidas como um modelo de CCM, onde em uma vez futura, podemos utilizar em outra mudança.

| Infraestrutura    |                                            |           |
|-------------------|--------------------------------------------|-----------|
| Modelo de CCM:    | Aplicar Modelo Salvar este CCM como modelo |           |
| Adicionar ao CCM: |                                            | Adicionar |

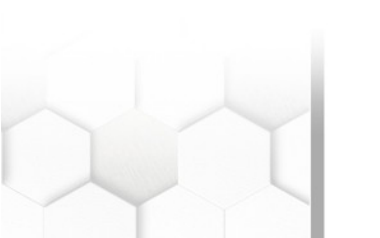

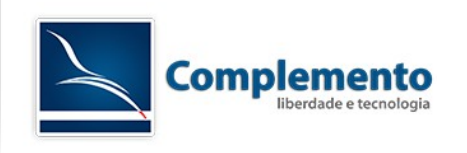

Alterar a Mudança

Quando aplicado um modelo de Mudança, muitas vezes precisamos editá-la. Para realizar a alteração, abrir a mudança criada e clicar em "Editar":

| Voltar   Histórico   Imprimir | Editar | Pessoas Envolvidas   A | Adicionar Ordem | Adicionar ordem (com modelo) | Condições | Associar   Model | 5 |
|-------------------------------|--------|------------------------|-----------------|------------------------------|-----------|------------------|---|

Na tela de Edição, podemos alterar o Título, Descrição, Justificativa, Categoria, Impacto, Prioridade entre outros campos, também podemos editar os campos dinâmicos criados anteriormente.

| Categoria:       | 3 Normal                                    |
|------------------|---------------------------------------------|
| Impacto:         | 3 Normal                                    |
| Prioridade:      | 3 Normal                                    |
| Houve Atrasos?:  | Não                                         |
| Houve            | Não                                         |
| Imprevistos?:    |                                             |
| Acima do Custo?: | Não                                         |
| Data Solicitada: | □ 26 ▼ / 07 ▼ / 2016 ▼ 🛗 - 16 ▼ : 08 ▼      |
| Anexo:           | Escolher arquivo Nenhum arquivo selecionado |
|                  | C Enviar                                    |

Finalizando as edições, basta clicar em Enviar para salvar.

Adicionar Ordens de Serviço

Nossa mudança Normal terá as seguintes Ordens de Serviço:

- Planejamento Inicial da Mudança (tipo Ordem de Serviço)
- Aprovação Comitê (tipo Aprovação)
- Construção da Mudança (tipo Ordem de Serviço)
- Testes (tipo Decisão)
- Implementação (tipo Ordem de Serviço
- Rollback (tipo Plano de Retorno)
- Revisão Pós Implementação (tipo RPI)

Antes de adicionar as ordens de serviços, vamos criar três campos dinâmicos:

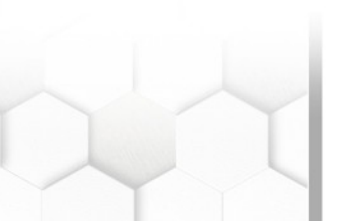

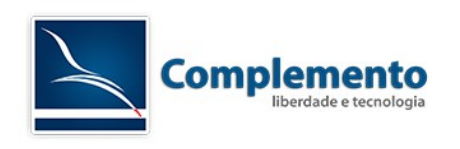

Inserir os seguintes campos do tipo Suspenso (selecionando Ordem de Serviço ITSM em Ações):

| Nome      | Campo                                                     | Valores    |
|-----------|-----------------------------------------------------------|------------|
| alteracao | Houve alteração no<br>procedimento durante a<br>execução? | Sim<br>Não |
| revisado  | Foi revisado?                                             | Sim<br>Não |

Inserir o campo dinâmico abaixo:

Nome: contato

Campo: Contato dos Técnicos de Plantão

Tipo: Área de texto

Disponibilizar os campos alteracao e revisado nas seguintes telas:

Frontend::Agent::ViewWorkOrderZoom: Exibe o campo na Informação da Ordem de Serviço.

| ITSMWorkOrder::Frontend::AgentITSMWorkOrderZoom###DynamicField                                                 |   |  |  |  |
|----------------------------------------------------------------------------------------------------|---|--|--|--|
| Campos dinâmicos exibidos na tela de detalhes<br>da ordem de serviço da interface de atendente. Chave Conteúdo |   |  |  |  |
| Configurações possíveis: 0 = Desabilitado, 1 = alteracao                                                       | Θ |  |  |  |
| revisado 1                                                                                                    |   |  |  |  |

Frontend::Agent::ViewWorkOrderReport: Exibe o campo na tela de Relatórios para ser preenchido/alterado.

| ITSMWorkOrder::Frontend::AgentITSMWorkOrderReport###DynamicField                                 |           |          |   |   |
|--------------------------------------------------------------------------------------------------|-----------|----------|---|---|
| Campos dinâmicos exibidos na tela de relatório<br>de ordem de serviço da interface de atendente. | Chave     | Conteúdo |   |   |
| Configurações possíveis: 0 = Desabilitado, 1 =<br>Habilitado, 2 = Habilitado e requerido.        | revisado  | 1        | Θ |   |
|                                                                                                  | alteracao | 1        | Θ | Ð |

Após inserir os campos da WorkOrder, realizar o mesmo procedimento para o campo **contato** nas seguintes telas:

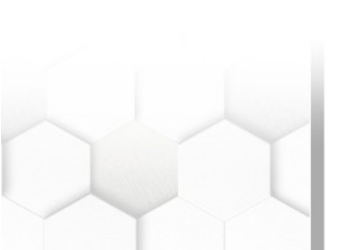

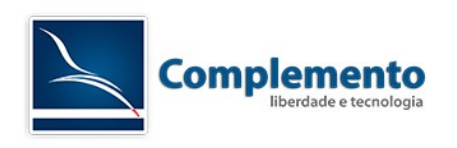

Frontend::Agent::ViewWorkOrderAdd: Exibe o campo na tela de adicionar uma nova ordem de serviço.

| ✓ JITSMChange::Frontend::AgentIT:                                                              | SMWorkOrderAdd###DynamicField |          |     |
|------------------------------------------------------------------------------------------------|-------------------------------|----------|-----|
| Campos dinâmicos exibidos na tela de criação<br>de ordem de serviço da interface de atendente. | Chave                         | Conteúdo |     |
| Configurações possíveis: 0 = Desabilitado, 1 =<br>Habilitado, 2 = Habilitado e requerido.      | contato                       | 1        | ⊖ 🕀 |

# Frontend::Agent::ViewWorkOrderEdit: exibe o campo na tela de editar a ordem de serviço.

| ITSMWorkOrder::Frontend::Agen                                                                 | tITSMWorkOrderEdit###Dynami | cField   |     |
|-----------------------------------------------------------------------------------------------|-----------------------------|----------|-----|
| Campos dinâmicos exibidos na tela de edição<br>de ordem de serviço da interface de atendente. | Chave                       | Conteúdo |     |
| Configurações possíveis: 0 = Desabilitado, 1 =<br>Habilitado, 2 = Habilitado e requerido.     | contato                     | 1        | ⊖ € |

#### Frontend::Agent::ViewWorkOrderZoom: Já mencionado anteriormente.

| ITSMWorkOrder::Frontend::AgentITSMWorkOrderZoom###DynamicField                                  |           |          |     |  |
|-------------------------------------------------------------------------------------------------|-----------|----------|-----|--|
| Campos dinâmicos exibidos na tela de detalhes<br>da ordem de serviço da interface de atendente. | Chave     | Conteúdo |     |  |
| Configurações possíveis: 0 = Desabilitado, 1 =                                                  | contato   | 1        | Θ   |  |
| nabilitado.                                                                                     | alteracao | 1        | Θ   |  |
|                                                                                                 | revisado  | 1        | ∃ ⊞ |  |

Adicionado os campos nas telas conforme solicitado, clicar em Mudanças ITSM, Visão Geral e abrir a mudança do exemplo "Mudança Normal v01.01".

#### Para criar a primeira ordem de serviço, clicar em Adicionar Ordem.

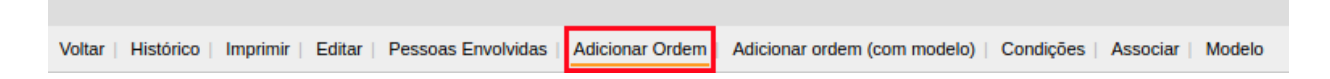

Esta é um atividade pertinente ao construtor da mudança. Como sabemos esta mudança virará um modelo para outras mudanças e quando isso ocorrer, deveremos considerar uma janela de trabalho para o construtor da mudança alocar os recursos, reorganizar os horários e janelas de cada atividade da mudança. Em suma, podemos colocar estas instruções como parte da ordem de serviço:

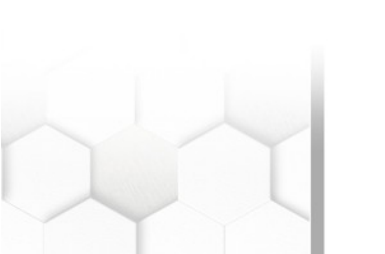

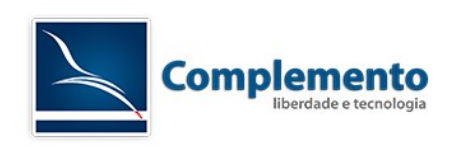

| Ordem de Serviço                           |                                                                                                    |
|--------------------------------------------|----------------------------------------------------------------------------------------------------|
| ★ Título:                                  | Planejamento Inicial da Mudança                                                                                                    |
| * Instrução:                               |                                                                                                    |
|                                            | Formata Fonte - Tam A - A                                                                                                    |
|                                            | <ol> <li>Alocar os recursos</li> <li>Reorganizar horários de atividades</li> <li>Definir comitê e pessoas envolvidas</li> <li>Fechar esta atividade</li> </ol> |
| Tipo da Ordem de<br>Servico:               | Ordem de Serviço                                                                                                    |
| Contato dos<br>Técnicos de<br>Plantão:     | João - (11) 9 9888-8888                                                                                                    |
| Inicio Planejado:<br>Término<br>Planejado: | 26 ▼ / 07 ▼ / 2016 ▼                                                                                                    |
| Esforço<br>Planejado:                      | 60                                                                                                    |

Obs: A janela de execução desta atividade é das 09 às 12h de um dia qualquer porém o esforço planejado é de 60 minutos, ou seja, essa atividade poderá ser executada entre 09:00 às 12:00 hrs do dia 26/07 e estimamos 60 minutos para a mesma.

Nossa mudança fica assim agora:

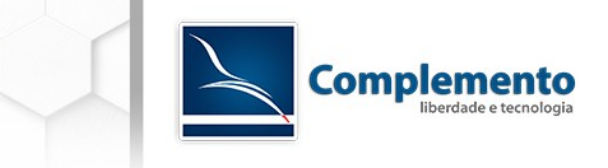

Change#: 2016072611000022 — Mudança Normal v01.01

| Voltar   Histórico   Imprimir   Editar   Pessoas Envolvidas   Adicionar Ordem   Adicionar ordem (com modelo)   Condições   Associar   Deslocar Horários   Modelo Estado da 📰 Requerida |    |
|----------------------------------------------------------------------------------------------------|----|
| Estado da 🔲 regunda                                                                                                    |    |
| 1 - Daneiamento lois                                                                                                    |    |
| L - Palejarieno inc                                                                                                    | 10 |
| 260772016 260772016 260772016 260772016 260772016 260772016 110:0 Platejadu. 2507/2016 09:00:00 09:36:00 01:12:00 10:48:00 11:24:00 12:00:00                                           | .0 |
| Mudanca - Mudanca Normal v01 01     Término 26/07/2016 12:00:00                                                                                                    | 0  |
| Para abril links nos bloors de descricto semiintes, talvez você precise pressionar Crit. Cond ou Shift enguanto clica no link (denendendo do seu navenador ou sistema operacional) X   |    |
| Inicio Real: -                                                                                                    |    |
| Descrição: Mudança Normal Término Real: -                                                                                                    |    |
| Data Solicitada: -                                                                                                    |    |
| Justificativa. Mudança Normal                                                                                                    |    |
| Anexo: Estorgo @U.00                                                                                                    |    |
| Pistejau.                                                                                                    |    |
| Tempo 0.00                                                                                                    |    |
| contabilizado:                                                                                                    |    |

Vamos criar agora as demais ordens de serviço:

- Aprovação Comitê
  - Instrução:
    - Decidir sobre a execução desta mudança
  - Tipo da Ordem de Serviço: Aprovação
  - O Início Planejado: 24/10/2016 12:00
  - O Término Planejado: 24/10/2016 18:00
  - Esforço Planejado: 30 (minutos)
- Construção da Mudança
  - Instrução:
    - Planejar liberação Redigir a instrução de execução e disponibilizar na ordem de serviço "Implementação"
    - Planejar e redigir o plano de retorno na OS "Rollback"
  - Tipo da Ordem de Serviço: Ordem de Serviço
  - O Início Planejado: 28/07/2016 09:00
  - O Término Planejado: 28/07/2016 12:00
  - Esforço Planejado: 120 (minutos)

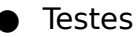

○ Instrução:

Executar o plano de implantação em homologação. Verificar se há ajustes e homologar novamente se positivo Fechar se ok. Cancelar se não for possível prosseguir com implantação.

- Tipo da Ordem de Serviço: Decisão
- O Início Planejado: 29/07/2016 12:00
- Término Planejado: 29/07/2016 18:00
- Esforço Planejado: 120 (minutos)

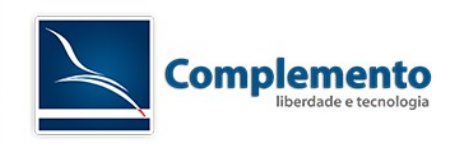

- Implementação
  - Instrução:
     (Preencher).
  - Tipo da Ordem de Serviço: Ordem de Serviço
  - Início Planejado: 29/07/2016 20:00
  - O Término Planejado: 29/07/2016 22:00
  - Esforço Planejado: 90 (minutos)
- Rollback
  - Instrução:
    - (Preencher).
  - Tipo da Ordem de Serviço: Plano de Retorno
  - O Início Planejado: 29/07/2016 20:00
  - Término Planejado: 29/07/2016 22:00
  - Esforço Planejado: 90 (minutos)
- Ajustar CMDB
  - Instrução:
    - Registrar alterações realizadas no CMDB
  - Tipo da Ordem de Serviço: Ordem de Serviço
  - O Início Planejado: 29/07/2016 22:00
  - O Término Planejado: 29/07/2016 22:15
  - Esforço Planejado: 10 (minutos)
- Revisão Pós Implementação
  - Instrução:
    - Avaliar os seguintes pontos:
    - Os objetivos foram atingidos?
    - O cronograma foi mantido? Houve Atrasos?
    - Existiram ocorrências não previstas?
    - Acima do Custo?
    - Ajustar o modelo da mudança se necessário e gerar novo template
  - Tipo da Ordem de Serviço: RPI (Revisão Pós-Implementação)
  - Início Planejado: 27/10/2016 09:00
  - Término Planejado: 27/10/2016 12:00
  - Esforço Planejado: 60 (minutos)

Sua mudança deverá ter a seguinte aparência neste momento:

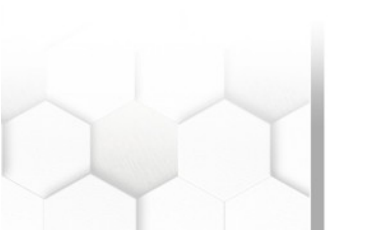

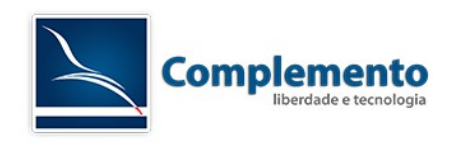

#### Change#: 2016072611000022 — Mudança Normal v01.01

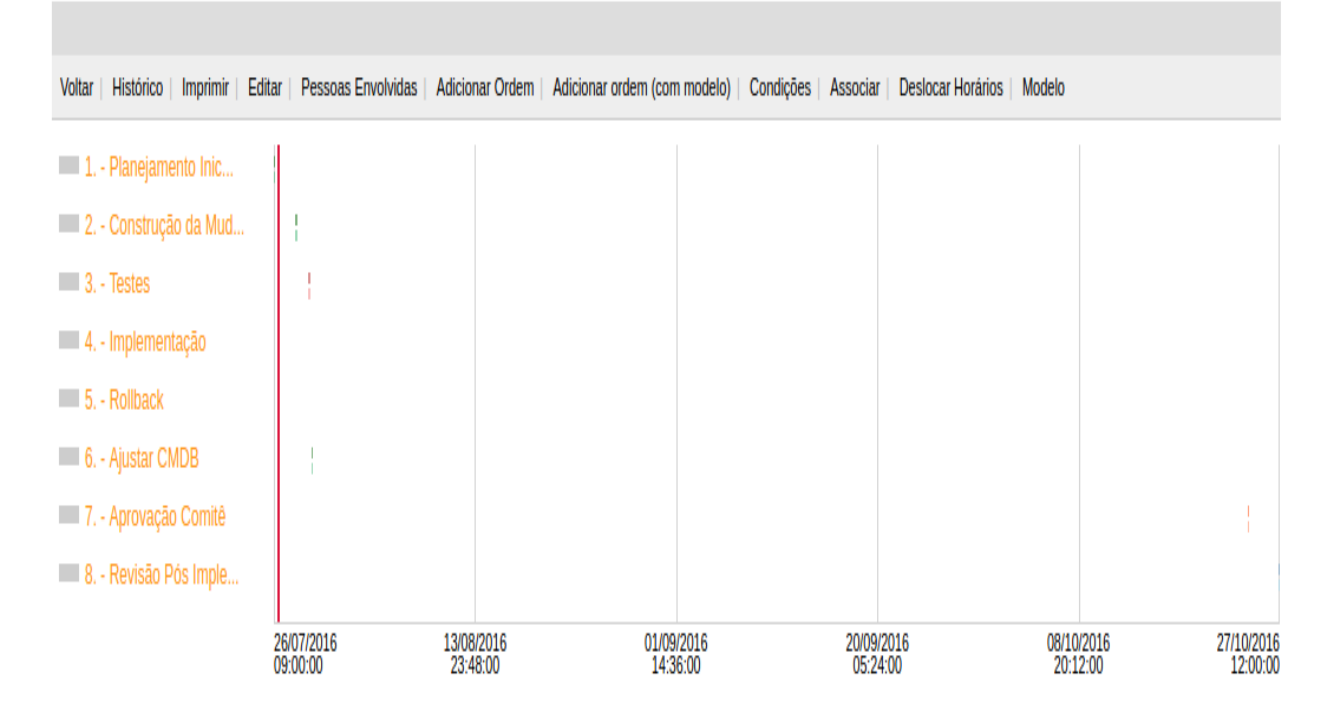

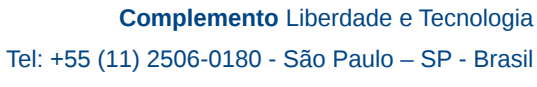

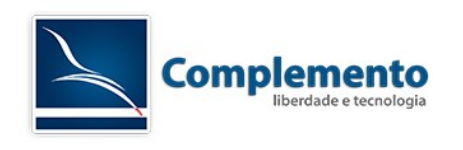

Criando as Condições da mudança

OK, agora é hora de dar vida a este template!

Para isso, criaremos uma série de condições e ações que irão guiar o ciclo de vida desta mudança e de suas ordens de serviço.

#### Clique em Condições:

#### Vamos criar as condições abaixo

|   | Change#:           | Change#: 2016072611000022 — Mudança Normal v01.01 |        |                    |                 |                              |           |          |                   |        |
|---|--------------------|---------------------------------------------------|--------|--------------------|-----------------|------------------------------|-----------|----------|-------------------|--------|
|   |                    |                                                   |        |                    |                 |                              |           |          |                   |        |
| 1 | Voltar   Histórico | Imprimir                                          | Editar | Pessoas Envolvidas | Adicionar Ordem | Adicionar ordem (com modelo) | Condições | Associar | Deslocar Horários | Modelo |

#### 0050 - Planejamento Inicial em Andamento

No momento em que um atendente é atribuído, modificamos automaticamente o estado da primeira OS para "Em Andamento".

| Expressões    |                        |                             |              |              |              |
|---------------|------------------------|-----------------------------|--------------|--------------|--------------|
| OBJETO        | SELETOR                | ATRIBUTO                    | OPERADOR     | VALOR        | EXCLUIR      |
| Ordem de Se ▼ | 1 - Planejamento Ini 🔻 | Atendente da Orden <b>T</b> | não é 🔻      | - •          | Û            |
|               |                        |                             |              | Adicionar no | va expressão |
| Ações         |                        |                             |              |              |              |
| OBJETO        | SELETOR                | ATRIBUTO                    | OPERADOR     | VALOR        | EXCLUIR      |
| Ordem de Se ▼ | 1 - Planejamento Ini 🔻 | Estado da Ordem de 🔻        | configurar 🔻 | Aceita 🔻     | Û            |
| Ordem de Se ▼ | 1 - Planejamento Ini 🔻 | Estado da Ordem d∈ ▼        | configurar • | Pronta 🔻     | Û            |
| Ordem de Se ▼ | 1 - Planejamento Ini 🔻 | Estado da Ordem d€ ▼        | configurar • | Em Andamento | Û            |
|               |                        |                             |              | Adicion      | ar nova ação |

#### 0070 - Planejamento Inicial Cancelado

Se algum atendente cancelar a primeira OS ou não aceitá-la (cancelando-a) a Mudança é cancelada por consequência.

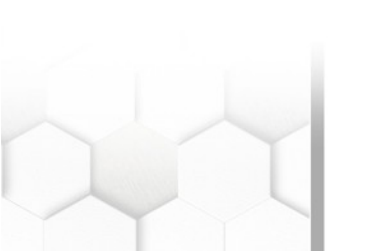

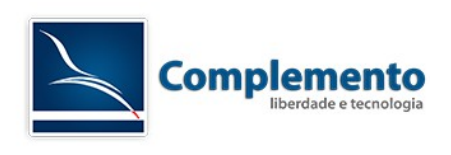

| Expressões             |                                  |                              |              |               |              |
|------------------------|----------------------------------|------------------------------|--------------|---------------|--------------|
| OBJETO                 | SELETOR                          | ATRIBUTO                     | OPERADOR     | VALOR         | EXCLUIR      |
| Ordem de Serviço IT: V | 1 - Planejamento Inicial da Mu 🔻 | Estado da Ordem de Serviço 🔻 | é 🔻          | Cancelada 🔻   | Û            |
|                        |                                  |                              |              | Adicionar nov | va expressão |
| Ações                  |                                  |                              |              |               |              |
| OBJETO                 | SELETOR                          | ATRIBUTO                     | OPERADOR     | VALOR         | EXCLUIR      |
| Mudança 🔻              | 2016072611000022                 | Estado da Mudança 🔹          | configurar 🔻 | Cancelada 🔻   | Û            |
|                        |                                  |                              |              | Adicion       | ar nova ação |

#### 0070 - Planejamento Inicial Fechado

Se o planejamento é fechado, a mudança então fica com Aprovação Pendente e o Gerente de Mudanças é designado como atendente da OS "Aprovação Comitê"

| Expressões             |                                  |                                |              |                     |                |
|------------------------|----------------------------------|--------------------------------|--------------|---------------------|----------------|
| OBJETO                 | SELETOR                          | ATRIBUTO                       | OPERADOR     | VALOR               | EXCLUIR        |
| Ordem de Serviço IT: T | 1 - Planejamento Inicial da Mu 🔻 | Estado da Ordem de Serviço 🔻   | é ▼          | fechado 🔻           | ŵ              |
|                        |                                  |                                |              | Adicionar r         | ova expressão  |
| Ações                  |                                  |                                |              |                     |                |
| OBJETO                 | SELETOR                          | ATRIBUTO                       | OPERADOR     | VALOR               | EXCLUIR        |
| Mudança 🔻              | 2016072611000022 •               | Estado da Mudança 🔹            | configurar • | Aprovação Pendente  | Û              |
| Ordem de Serviço IT: • | 2 - Construção da Mudança 🔻      | Atendente da Ordem de Serviç T | configurar 🔻 | Gerente de Mudanças | Û              |
|                        |                                  |                                |              | Adici               | onar nova ação |

#### 0100 - Comitê Aprova

Quando a OS "Aprovação Comitê" é fechada, entendemos que a mudança foi aprovada então designamos aqui os atendentes das OS "Construção da Mudança", "Testes" e "Revisão Pós Implementação". Também alteramos o estado da mesma para "Aprovada"

| Expressões             |                                |                                |                     |                        |               |
|------------------------|--------------------------------|--------------------------------|---------------------|------------------------|---------------|
| OBJETO                 | SELETOR                        | ATRIBUTO                       | OPERADOR            | VALOR                  | EXCLUIR       |
| Ordem de Serviço IT: * | 7 - Aprovação Comitê           | Estado da Ordem de Serviço 🔻   | é ▼                 | fechado 🔻              | ŵ             |
|                        |                                |                                |                     | Adicionar ne           | ova expressão |
| Ações                  |                                |                                |                     |                        |               |
| OBJETO                 | SELETOR                        | ATRIBUTO                       | OPERADOR            | VALOR                  | EXCLUIR       |
| Mudança 🔻              | 2016072611000022 •             | Estado da Mudança 🔹            | configurar <b>v</b> | Aprovada 🔻             | ŵ             |
| Ordem de Serviço IT: * | 2 - Construção da Mudança 🔹    | Atendente da Ordem de Serviç 🔻 | configurar 🔻        | Construtor de Mudanças | Û             |
| Ordem de Serviço IT: * | 3 - Testes 🔻                   | Atendente da Ordem de Serviç 🔻 | configurar •        | Construtor de Mudanças | Û             |
| Ordem de Serviço IT: V | 8 - Revisão Pós Implementaçã 🔻 | Atendente da Ordem de Serviç T | configurar 🔻        | Gerente de Mudanças    | Û             |
|                        |                                |                                |                     | Adicio                 | nar nova ação |

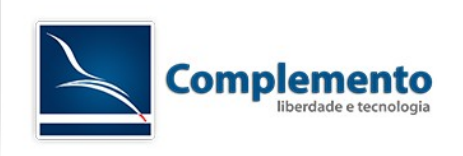

## 0200 - Comitê Rejeita

Da mesma forma, se a OS "Aprovação Comitê" é Cancelada, entendemos que a Mudança foi Rejeitada.

| BJETO         | SELETOR               | ATRIBUTO             | OPERADOR | VALOR     |              | EXCLUIR       |
|---------------|-----------------------|----------------------|----------|-----------|--------------|---------------|
| Ordem de Se ▼ | 7 - Aprovação Comir 🔻 | Estado da Ordem de 🔻 | é        | Cancelada | •            | Û             |
|               |                       |                      |          |           | Adicionar no | ova expressão |
| ōes           |                       |                      |          |           |              |               |
| BIETO         | SELETOR               | ATRIBUTO             | OPERADOR | VALOR     |              | EXCLUIF       |
| DJETO         |                       |                      |          |           |              |               |

#### 1050 - Construtor aceita atividade

Se a mudança foi Aprovada e a OS "Construção da Mudança" aceita, alteramos seu estado automaticamente para Pronta.

| OBJETO         | SELETOR               | ATRIBUTO             | OPERADOR |   | VALOR    |               | EXCLUIF                |
|----------------|-----------------------|----------------------|----------|---|----------|---------------|------------------------|
| Mudança 🔻      | 2016072611000022 ▼    | Estado da Mudança 🔻  | é        | • | Aprovada | •             | ŵ                      |
| Ordem de Se V  | 2 - Construção da M 🔻 | Estado da Ordem de 🔻 | é        | • | Aceita   | •             | ŵ                      |
|                |                       |                      |          |   |          |               |                        |
|                |                       |                      |          |   |          | Adicionar nov | va expressā            |
|                |                       |                      |          |   |          | Adicionar nov | va expressã            |
| ções           |                       |                      |          |   |          | Adicionar nov | va expressā            |
| ções<br>OBJETO | SELETOR               | ATRIBUTO             | OPERADOR |   | VALOR    | Adicionar nov | va expressā<br>EXCLUIF |

## 1050 - Construtor não aceita atividade 3

Se o construtor não aceita a atividade, a mudança é cancelada.

| Expressões    |                       |                      |                     |               |              |
|---------------|-----------------------|----------------------|---------------------|---------------|--------------|
| OBJETO        | SELETOR               | ATRIBUTO             | OPERADOR            | VALOR         | EXCLUIR      |
| Ordem de Se ▼ | 2 - Construção da M 🔻 | Estado da Ordem de 🔻 | é 🔻                 | Cancelada 🔻   | Û            |
|               |                       |                      |                     | Adicionar nov | a expressão  |
| Ações         |                       |                      |                     |               |              |
| OBJETO        | SELETOR               | ATRIBUTO             | OPERADOR            | VALOR         | EXCLUIR      |
| Mudança 🔻     | 2016072611000022 ▼    | Estado da Mudança 🔻  | configurar <b>v</b> | Cancelada 🔻   | Û            |
|               |                       |                      |                     | Adiciona      | ar nova ação |

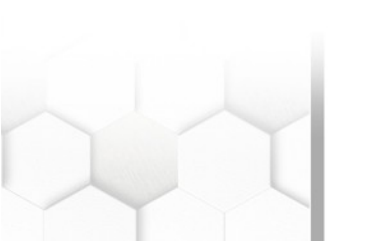

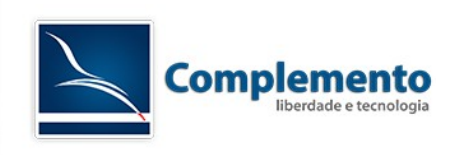

## 1060 - Construtor inicia OS 03

Construtor coloca OS 03 em Andamento. O estado da mudança também é alterado para "Em Construção"

| Expressues    |                       |                      |              |                 |               |
|---------------|-----------------------|----------------------|--------------|-----------------|---------------|
| OBJETO        | SELETOR               | ATRIBUTO             | OPERADOR     | VALOR           | EXCLUIR       |
| Ordem de Se ▼ | 2 - Construção da M 🔻 | Estado da Ordem de 🔻 | é ▼          | Em Andamento 🔻  | Û             |
|               |                       |                      |              | Adicionar no    | ova expressão |
| Ações         |                       |                      |              |                 |               |
| OBJETO        | SELETOR               |                      | OPERADOR     | VALOR           | EXCLUIP       |
|               |                       |                      |              |                 | EXCLUIR       |
| Mudança •     | 2016072611000022 •    | Estado da Mudança 🔹  | configurar • | Em Construção 🔹 |               |
|               |                       |                      |              | Adicio          | nar nova ação |

## 2000 - Construtor Cancela Construção

Se o atendente cancelar a OS 3, a mudança é cancelada por inteiro.

| Expressões     |                       |                      |              |              |              |
|----------------|-----------------------|----------------------|--------------|--------------|--------------|
| OBJETO         | SELETOR               | ATRIBUTO             | OPERADOR     | VALOR        | EXCLUIR      |
| Ordem de Sei ▼ | 2 - Construção da M 🔻 | Estado da Ordem de ▼ | é ▼          | Cancelada 🔹  | Û            |
|                |                       |                      |              | Adicionar no | va expressão |
| Ações          |                       |                      |              |              |              |
| OBJETO         | SELETOR               | ATRIBUTO             | OPERADOR     | VALOR        | EXCLUIR      |
| Mudança 🔻      | 2016072611000022 ▼    | Estado da Mudança 🔻  | configurar 🔻 | Cancelada 🔹  | Û            |
|                |                       |                      |              | A. 17 - 1-1  | -            |

## 2010 - Construtor Finaliza Construção

Ao finalizar a construção da mudança, a OS "4 - Testes" é liberada para execução

| DBJETO                           | SELETOR               | ATRIBUTO                         | OPERADOR               | VALOR             |             | EXCLUIR        |
|----------------------------------|-----------------------|----------------------------------|------------------------|-------------------|-------------|----------------|
| Ordem de Sei V                   | 2 - Construção da M 🔻 | Estado da Ordem de 🔻             | é                      | ▼ fechado         | •           | Û              |
|                                  |                       |                                  |                        |                   | Adicionar n | iova expressão |
|                                  |                       |                                  |                        |                   |             |                |
| ōes                              |                       |                                  |                        |                   |             |                |
| oes<br>DBJETO                    | SELETOR               | ATRIBUTO                         | OPERADOR               | VALOR             |             | EXCLUIR        |
| iões<br>DBJETO<br>Ordem de Sei ▼ | SELETOR<br>3 - Testes | ATRIBUTO<br>Estado da Ordem de ▼ | OPERADOR<br>configurar | VALOR<br>• Aceita | T           | EXCLUIR        |

![](_page_35_Picture_10.jpeg)

![](_page_36_Picture_0.jpeg)

#### 2020 - Construtor inicia Testes

Quando a OS "4 - Testes" é colocada em andamento, o estado da Mudança é alterado para "Em Teste".

| Expressões     |                    |                      |            |   |              |               |              |
|----------------|--------------------|----------------------|------------|---|--------------|---------------|--------------|
| OBJETO         | SELETOR            | ATRIBUTO             | OPERADOR   |   | VALOR        |               | EXCLUIR      |
| Ordem de Sei * | 3 - Testes 🔻       | Estado da Ordem de 🔻 | é          | • | Em Andamento | •             | Ē            |
|                |                    |                      |            |   | 1            | Adicionar nov | va expressão |
| Ações          |                    |                      |            |   |              |               |              |
| OBJETO         | SELETOR            | ATRIBUTO             | OPERADOR   |   | VALOR        |               | EXCLUIR      |
| Mudança 🔻      | 2016072611000022 🔻 | Estado da Mudança 🔻  | configurar | • | Em Teste     | •             | Ē            |
|                |                    |                      |            |   |              | Adicion       | ar nova ação |

#### 2030 - Construtor Cancela Testes

Neste caso, a mudança também é Cancelada.

| Expressões     |                    |                      |              |               |              |
|----------------|--------------------|----------------------|--------------|---------------|--------------|
| OBJETO         | SELETOR            | ATRIBUTO             | OPERADOR     | VALOR         | EXCLUIR      |
| Ordem de Sei V | 3 - Testes 🔻       | Estado da Ordem de 🔻 | é 🔻          | Cancelada 🔻   | Û            |
|                |                    |                      |              | Adicionar nov | a expressão  |
| Acões          |                    |                      |              |               |              |
| Ações          |                    |                      |              |               |              |
| OBJETO         | SELETOR            | ATRIBUTO             | OPERADOR     | VALOR         | EXCLUIR      |
| Mudança 🔻      | 2016072611000022 ▼ | Estado da Mudança 🔻  | configurar 🔻 | Cancelada 🔻   | Û            |
|                |                    |                      |              | Adiciona      | ar nova ação |

# 2040 - Construtor Conclui os Testes - Atribuímos executores e aguardamos aceite

Com os testes finalizados, atribuímos os atendentes das OS's "5 - Implementação", "6 - Rollback" e "7 - Ajustar CMDB". Alteramos o estado da Mudança para "Aguardando Aceite dos Envolvidos".

| Expressões     |                     |                      |                     |                       |              |
|----------------|---------------------|----------------------|---------------------|-----------------------|--------------|
| OBJETO         | SELETOR             | ATRIBUTO             | OPERADOR            | VALOR                 | EXCLUIR      |
| Ordem de Sei V | 3 - Testes 🔹        | Estado da Ordem de 🔻 | é 🔻                 | fechado 🔻             | Û            |
|                |                     |                      |                     | Adicionar no          | va expressão |
|                |                     |                      |                     |                       |              |
| Ações          |                     |                      |                     |                       |              |
| OBJETO         | SELETOR             | ATRIBUTO             | OPERADOR            | VALOR                 | EXCLUIR      |
| Ordem de Sei V | 4 - Implementação 🔻 | Atendente da Ordem 🔻 | configurar 🔻        | Executor de Mudanç 🔻  | Û            |
| Ordem de Sei * | 5 - Rollback 🔻      | Atendente da Ordem 🔻 | configurar <b>T</b> | Executor de Mudanç 🔻  | Û            |
| Ordem de Sei ▼ | 6 - Ajustar CMDB    | Atendente da Ordem 🔻 | configurar <b>T</b> | Executor de Mudanç 🔻  | Ê            |
| Mudança 🔻      | 2016072611000022 ▼  | Estado da Mudança 🔻  | configurar <b>T</b> | Aguardando Aceite c 🔻 | Û            |
|                |                     |                      |                     | Adicion               | ar nova ação |

![](_page_37_Picture_0.jpeg)

#### 2050 - Implementação não aceita

O atendente de Implementação não aceita a instrução de trabalho, com isso, cancelamos a Mudança

| Expressões     |                     |                      |              |                       |               |
|----------------|---------------------|----------------------|--------------|-----------------------|---------------|
| OBJETO         | SELETOR             | ATRIBUTO             | OPERADOR     | VALOR                 | EXCLUIR       |
| Ordem de Sei V | 4 - Implementação 🔻 | Estado da Ordem de 🔻 | é ▼          | Cancelada •           | Û             |
| Mudança 🔻      | 2016072611000022 ▼  | Estado da Mudança 🔻  | é ▼          | Aguardando Aceite c 🔻 | Û             |
|                |                     |                      |              | Adicionar n           | ova expressão |
| Ações          |                     |                      |              |                       |               |
| OBJETO         | SELETOR             | ATRIBUTO             | OPERADOR     | VALOR                 | EXCLUIR       |
| Mudança 🔻      | 2016072611000022 ▼  | Estado da Mudança 🔻  | configurar 🔻 | Cancelada 🔹           | Û             |
|                |                     |                      |              | Adicio                | nar nova ação |

#### 2051 - Rollback não aceito

O atendente designado para o rollback não aceita a instrução de trabalho, com isso, cancelamos a Mudança

| Expressões     |                    |                      |            |                                      |                          |
|----------------|--------------------|----------------------|------------|--------------------------------------|--------------------------|
| OBJETO         | SELETOR            | ATRIBUTO             | OPERADOR   | VALOR                                | EXCLUIR                  |
| Mudança 🔻      | 2016072611000022 ▼ | Estado da Mudança 🔻  | é          | <ul> <li>Aguardando Aceit</li> </ul> | e ( 🔻 🗎                  |
| Ordem de Sei ▼ | 5 - Rollback 🔻     | Estado da Ordem de 🔻 | é          | ▼ Cancelada                          | ▼ Ê                      |
| Acões          |                    |                      |            |                                      | Adicionar nova expressão |
| OBJETO         | SELETOR            | ATRIBUTO             | OPERADOR   | VALOR                                | EXCLUIR                  |
| Mudança 🔻      | 2016072611000022 ▼ | Estado da Mudança 🔻  | configurar | ▼ Cancelada                          | <b>v</b> ii              |
|                |                    |                      |            |                                      | Adicionar nova ação      |

## 2052 - Ajuste CMDB não aceito

O atendente designado para ajustar o CMDB não aceita a instrução de trabalho, com isso, cancelamos a Mudança

| Expressões     |                    |                      |              |                       |               |
|----------------|--------------------|----------------------|--------------|-----------------------|---------------|
| OBJETO         | SELETOR            | ATRIBUTO             | OPERADOR     | VALOR                 | EXCLUIR       |
| Mudança 🔻      | 2016072611000022 ▼ | Estado da Mudança 🔻  | é ▼          | Aguardando Aceite c 🔻 | Û             |
| Ordem de Sei * | 6 - Ajustar CMDB   | Estado da Ordem de 🔻 | é ▼          | Cancelada 🔻           | Û             |
|                |                    |                      |              | Adicionar no          | ova expressão |
| Ações          |                    |                      |              |                       |               |
| OBJETO         | SELETOR            | ATRIBUTO             | OPERADOR     | VALOR                 | EXCLUIR       |
| Mudança 🔻      | 2016072611000022 ▼ | Estado da Mudança 🔻  | configurar 🔻 | Cancelada 🔻           | Û             |
|                |                    |                      |              | Adicio                | nar nova ação |

![](_page_37_Picture_10.jpeg)

![](_page_38_Picture_0.jpeg)

#### 2060 - Executores aceitam as OS's - Mudança pronta para execução

Se todos aceitarem suas OS's, o estado da mudança é alterado para "Pronto para Implantar" e a OS "5 - Implementação" é marcada como Pronta também.

| Expressões     |                     |                      |              |                        |               |
|----------------|---------------------|----------------------|--------------|------------------------|---------------|
| OBJETO         | SELETOR             | ATRIBUTO             | OPERADOR     | VALOR                  | EXCLUIR       |
| Ordem de Sei V | 4 - Implementação 🔻 | Estado da Ordem de 🔻 | é▼           | Aceita 🔻               | Û             |
| Ordem de Sei * | 5 - Rollback 🔻      | Estado da Ordem de 🔻 | é 🔻          | Aceita 🔻               | Û             |
| Ordem de Sei ▼ | 6 - Ajustar CMDB    | Estado da Ordem de 🔻 | é▼           | Aceita 🔻               | Û             |
| Ações          |                     |                      |              | Adicionar no           | iva expressão |
| OBJETO         | SELETOR             | ATRIBUTO             | OPERADOR     | VALOR                  | EXCLUIR       |
| Mudança 🔻      | 2016072611000022 ▼  | Estado da Mudança 🔻  | configurar • | Pronta para Implanta 🔻 | Û             |
| Ordem de Sei ▼ | 4 - Implementação 🔻 | Estado da Ordem de ▼ | configurar • | Pronta 🔻               | Đ             |
|                |                     |                      |              | Adicion                | nar nova ação |

#### 2070 - Implementação em Andamento

O estado da mudança também é alterado para "Em Andamento".

| Expressões     |                     |                      |              |                |               |
|----------------|---------------------|----------------------|--------------|----------------|---------------|
| OBJETO         | SELETOR             | ATRIBUTO             | OPERADOR     | VALOR          | EXCLUIR       |
| Ordem de Sei ▼ | 4 - Implementação 🔻 | Estado da Ordem de ▼ | é ▼          | Em Andamento   | Û             |
|                |                     |                      |              | Adicionar no   | va expressão  |
| Ações          |                     |                      |              |                |               |
| OBJETO         | SELETOR             | ATRIBUTO             | OPERADOR     | VALOR          | EXCLUIR       |
| Mudança 🔻      | 2016072611000022 ▼  | Estado da Mudança 🔻  | configurar 🔻 | Em Andamento 🔻 | Û             |
|                |                     |                      |              | Adicion        | nar nova ação |

## 2075 - Implementação OK - Liberar Ajuste CMDB

Se a implementação ocorreu bem, a OS de RollBack é cancelada e a OS de ajuste de CMDB é liberada.

| Expressões     |                     |                      |              |              |               |
|----------------|---------------------|----------------------|--------------|--------------|---------------|
| OBJETO         | SELETOR             | ATRIBUTO             | OPERADOR     | VALOR        | EXCLUIR       |
| Ordem de Sei ▼ | 4 - Implementação 🔻 | Estado da Ordem de ▼ | é ▼          | fechado 🔻    | Ê             |
|                |                     |                      |              | Adicionar no | va expressão  |
| Ações          |                     |                      |              |              |               |
| OBJETO         | SELETOR             | ATRIBUTO             | OPERADOR     | VALOR        | EXCLUIR       |
| Ordem de Sei ▼ | 5 - Rollback 🔹      | Estado da Ordem de 🔻 | configurar 🔻 | Cancelada 🔻  | Ê             |
| Ordem de Sei ▼ | 6 - Ajustar CMDB V  | Estado da Ordem de 🔻 | configurar ▼ | Pronta •     | Ê             |
|                |                     |                      |              | Adicion      | nar nova ação |

![](_page_39_Picture_0.jpeg)

## 2080 - Implementação Cancelada - Ativar plano de retorno

Expressões OBJETO SELETOR ATRIBUTO OPERADOR VALOR EXCLUIR 2016072611000022 🔻 Estado da Mudança 🔻 ۲ Em Andamento ۲ Ô Mudança ۲ é Ordem de Sei 🔻 4 - Implementação 🔻 Estado da Ordem de 🔻 ۲ Cancelada ۲ Û é Adicionar nova expressão Ações OBJETO SELETOR ATRIBUTO OPERADOR VALOR EXCLUIR Ordem de Sei V 5 - Rollback ۲ Estado da Ordem de 🔻 configurar ۲ Pronta ۲ Û Ordem de Sei V 5 - Rollback ۲ Estado da Ordem de 🔻 configurar ۲ Em Andamento v ĥ Adicionar nova ação

Se houve algum erro na implementação, ativamos o plano de retorno.

#### 3005 - Ajustes no CMDB OK - Liberar RPI

Quando finalizamos os ajustes no CMDB, liberamos a RPI e alteramos o estado da mudança para RPI Pendente.

| Expressões     |                        |                      |              |              |                |
|----------------|------------------------|----------------------|--------------|--------------|----------------|
| OBJETO         | SELETOR                | ATRIBUTO             | OPERADOR     | VALOR        | EXCLUIR        |
| Ordem de Sei ▼ | 6 - Ajustar CMDB 🔹     | Estado da Ordem de 🔻 | é ▼          | fechado 🔻    | Û              |
|                |                        |                      |              | Adicionar n  | ova expressão  |
| Ações          |                        |                      |              |              |                |
| OBJETO         | SELETOR                | ATRIBUTO             | OPERADOR     | VALOR        | EXCLUIR        |
| Mudança 🔻      | 2016072611000022 ▼     | Estado da Mudança 🔻  | configurar 🔻 | RPI Pendente | ŵ              |
| Ordem de Sei ▼ | 8 - Revisão Pós Impl 🔻 | Estado da Ordem de 🔻 | configurar 🔻 | Pronta 🔻     | Ē              |
|                |                        |                      |              | Adicio       | onar nova ação |

![](_page_39_Picture_7.jpeg)

![](_page_40_Picture_0.jpeg)

### 3010 - Plano de Retorno OK - Revisão Pós Implementação

Se precisarmos utilizar o plano de retorno, liberamos a RPI após a execução do mesmo e cancelamos os ajustes no CMDB

| OBJETO                                        | SELETOR                                             | ATRIBUTO                                                | OPERADOR                             |          | VALOR                              |              | EXCLUIR      |
|-----------------------------------------------|-----------------------------------------------------|---------------------------------------------------------|--------------------------------------|----------|------------------------------------|--------------|--------------|
| Ordem de Sei V                                | 5 - Rollback                                        | Estado da Ordem de 🔻                                    | é                                    | ¥        | fechado                            | •            | Û            |
|                                               |                                                     |                                                         |                                      |          | A                                  | dicionar nov | a expressã   |
|                                               |                                                     |                                                         |                                      |          |                                    |              |              |
| 000                                           |                                                     |                                                         |                                      |          |                                    |              |              |
| ções                                          |                                                     |                                                         |                                      |          |                                    |              |              |
| ções<br>OBJETO                                | SELETOR                                             | ATRIBUTO                                                | OPERADOR                             |          | VALOR                              |              | EXCLUIF      |
| ções<br>OBJETO<br>Mudança ▼                   | SELETOR 2016072611000022                            | ATRIBUTO                                                | OPERADOR                             | •        | VALOR<br>RPI Pendente              | •            | EXCLUIR<br>Î |
| oões<br>OBJETO<br>Mudança ▼<br>Ordem de Sei ▼ | SELETOR<br>2016072611000022 V<br>6 - Ajustar CMDB V | ATRIBUTO<br>Estado da Mudança ▼<br>Estado da Ordem de ▼ | OPERADOR<br>configurar<br>configurar | <b>v</b> | VALOR<br>RPI Pendente<br>Cancelada | <b>v</b>     | EXCLUIF      |

#### 3100 - Implementação OK e RPI finalizada - Sucesso

Se a implementação ocorreu corretamente e a RPI foi fechado, alteramos o estado da mudança para "Sucesso"

| Expressões     |                       |                      |              |              |              |
|----------------|-----------------------|----------------------|--------------|--------------|--------------|
| OBJETO         | SELETOR               | ATRIBUTO             | OPERADOR     | VALOR        | EXCLUIR      |
| Ordem de Sei ▼ | 8 - Revisão Pós Imp 🔻 | Estado da Ordem de 🔻 | é ▼          | fechado 🔻    | Û            |
| Ordem de Sei ▼ | 4 - Implementação 🔻   | Estado da Ordem de ▼ | é 🔻          | fechado 🔻    | Û            |
|                |                       |                      |              | Adicionar no | va expressão |
| Ações          |                       |                      |              |              |              |
| OBJETO         | SELETOR               | ATRIBUTO             | OPERADOR     | VALOR        | EXCLUIR      |
| Mudança 🔻      | 2016072611000022 ▼    | Estado da Mudança 🔻  | configurar 🔻 | Sucesso 🔻    | Û            |
|                |                       |                      |              | Adicion      | ar nova ação |

![](_page_41_Picture_0.jpeg)

#### 3110 - Implementação Cancelada - Rollback OK - RPI Finalizada - Mudança Retratada

Se ocorreram falhas na Implementação mas o plano de Rollback ocorreu corretamente, alteramos o estado da mudança para "Retratada"

| Expressões     |                     |                      |              |              |               |
|----------------|---------------------|----------------------|--------------|--------------|---------------|
| OBJETO         | SELETOR             | ATRIBUTO             | OPERADOR     | VALOR        | EXCLUIR       |
| Ordem de Sei * | 4 - Implementação 🔻 | Estado da Ordem de 🔻 | é▼           | Cancelada 🔻  | Û             |
| Ordem de Sei ▼ | 5 - Rollback 🔻      | Estado da Ordem de 🔻 | é 🔻          | fechado 🔻    | Û             |
| Ordem de Sei ▼ | 8 - Revisão Pós Imp | Estado da Ordem de 🔻 | é 🔻          | fechado 🔻    | Û             |
|                |                     |                      |              | Adicionar no | ova expressão |
| Ações          |                     |                      |              |              |               |
| OBJETO         | SELETOR             | ATRIBUTO             | OPERADOR     | VALOR        | EXCLUIR       |
| Mudança 🔻      | 2016072611000022 ▼  | Estado da Mudança 🔻  | configurar • | Retratada •  | Đ             |
|                |                     |                      |              | Adicio       | nar nova ação |

# 3120 - Implementação Cancelada, Rollback Cancelado, RPI Finalizada - Falha!

Se ocorreram falhas na Implementação e o plano de Rollback não ocorreu corretamente, alteramos o estado da mudança para "Falha"

| Expressões     |                        |                      |            |           |                       |
|----------------|------------------------|----------------------|------------|-----------|-----------------------|
| OBJETO         | SELETOR                | ATRIBUTO             | OPERADOR   | VALOR     | EXCLUIR               |
| Ordem de Sei ▼ | 4 - Implementação 🔻    | Estado da Ordem de 🔻 | é          | Cancelada | <b>۲</b>              |
| Ordem de Sei ▼ | 5 - Rollback           | Estado da Ordem de ▼ | é          | Cancelada | · ê                   |
| Ordem de Sei ▼ | 8 - Revisão Pós Impl 🔻 | Estado da Ordem de 🔻 | é          | fechado   | r û                   |
|                |                        |                      |            | Adi       | cionar nova expressão |
| Ações          |                        |                      |            |           |                       |
| OBJETO         | SELETOR                | ATRIBUTO             | OPERADOR   | VALOR     | EXCLUIR               |
| Mudança 🔻      | 2016072611000022 ▼     | Estado da Mudança 🔻  | configurar | Falha     | • ê                   |
|                |                        |                      |            |           | Adicionar nova ação   |

![](_page_42_Picture_0.jpeg)

# C000 - Mudança Cancelada ou Rejeitada

Cancelamos todas as OS's se a mudança for cancelada ou rejeitada.

| Expressões     |                    |                      |              |              |              |
|----------------|--------------------|----------------------|--------------|--------------|--------------|
| OBJETO         | SELETOR            | ATRIBUTO             | OPERADOR     | VALOR        | EXCLUIR      |
| Mudança 🔻      | 2016072611000022 ▼ | Estado da Mudança 🔻  | é ▼          | Cancelada 🔹  | Û            |
| Mudança 🔻      | 2016072611000022 ▼ | Estado da Mudança 🔻  | é 🔻          | Rejeitada 🔻  | Û            |
|                |                    |                      |              | Adicionar no | va expressão |
| Ações          |                    |                      |              |              |              |
| OBJETO         | SELETOR            | ATRIBUTO             | OPERADOR     | VALOR        | EXCLUIR      |
| Ordem de Sei V | todas 🔻            | Estado da Ordem de 🔻 | configurar 🔻 | Cancelada 🔻  | Û            |
|                |                    |                      |              | Adicion      | ar nova ação |